# 공영주차장 홈페이지 정기권(월정) 신청 매뉴얼

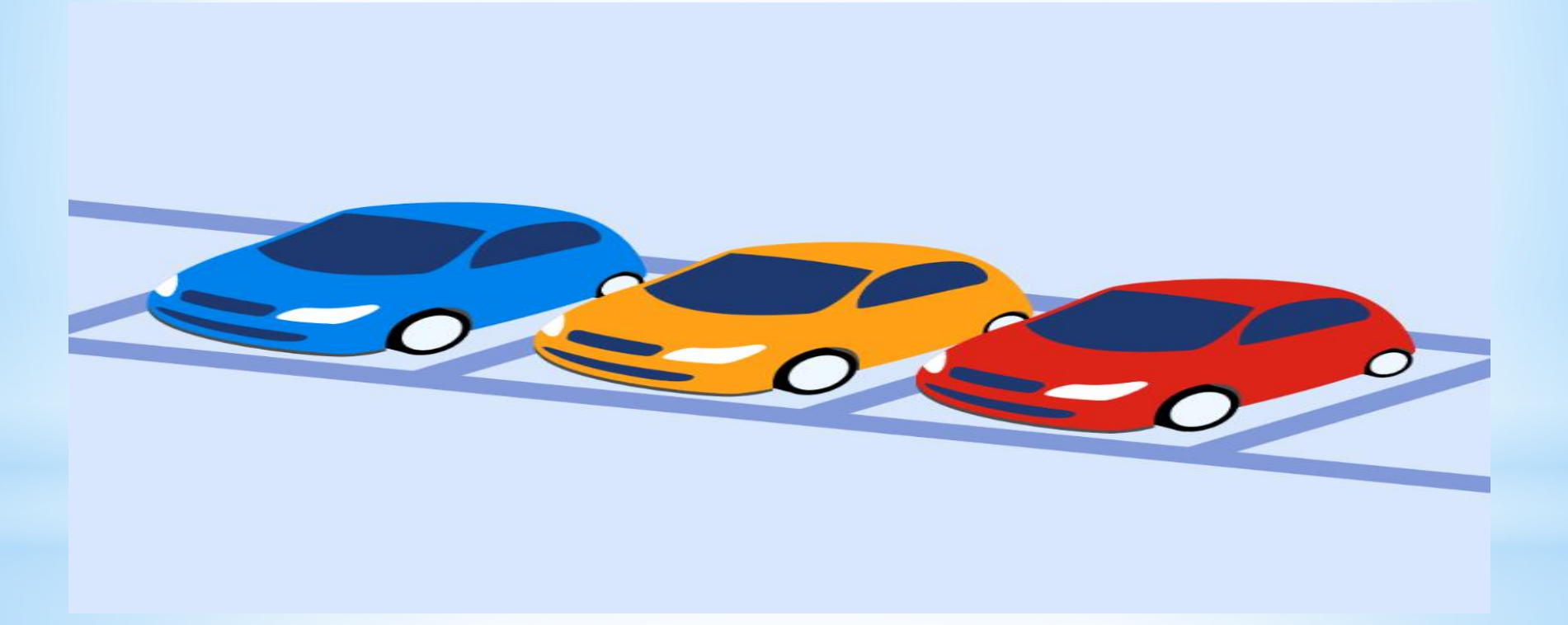

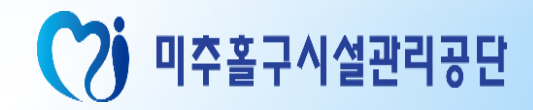

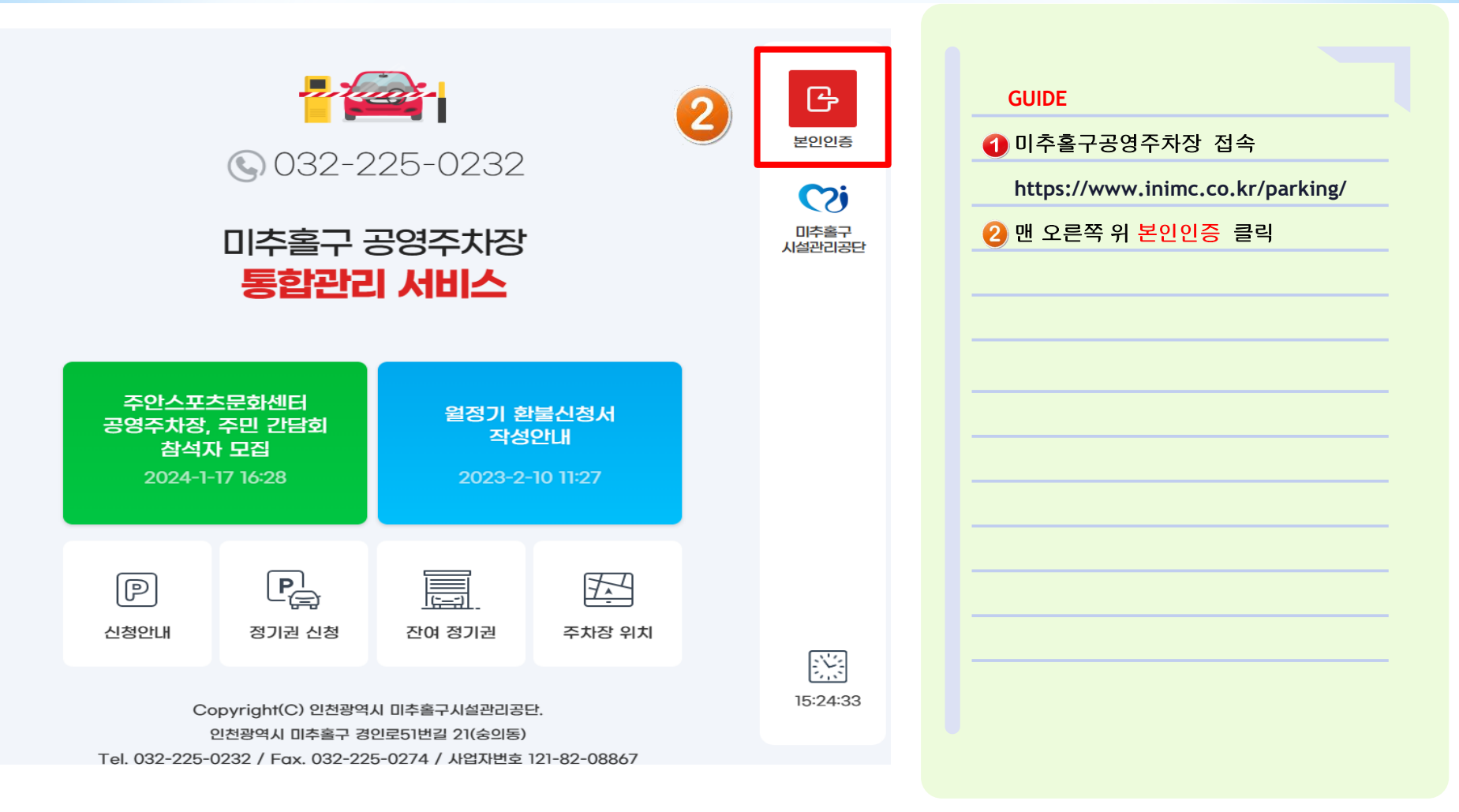

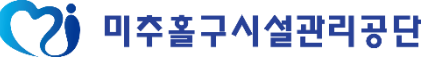

|                                                                                                    | GUIDE                                           |
|----------------------------------------------------------------------------------------------------|-------------------------------------------------|
| 사장 현황                                                                                                    | ● ○ ○ ○ ○ ○ ○ ○ ○ ○ ○ ○ ○ ○ ○ ○ ○ ○ ○ ○         |
| 레 노 외 주 차 장 마감 마감 하 5번길 1 · · · · · · · · · · · · · · · · · ·                                               | ※ 달기                                            |
| 린이공동<br>레2노오<br>552번길                                                                                       | <b>2</b> ř                                      |
| 해공도오         1         휴대폰 인증           36-6 일         휴대폰인중으로 본인을 확인합니다.           단, 분인 명의의 휴대폰번호만 가능합니다. |                                                 |
| 제1노S<br>2번길 3'                                                                                              | · · · · · · · · · · · · · · · · · · ·           |
| 3폭포 공영주차장(구 마감 202<br>제4노외주차장)<br>4                                                                         |                                                 |
| 동제4노외주차장         마감           번길 79                                                                         |                                                 |
| ·동제5노외주차장 마감 신청안내                                                                                           | 정기권 신                                           |
| Tel 032-2                                                                                                   | Copyright(C) 인<br>인천광역시 미추<br>225-0232 / Fax. 0 |

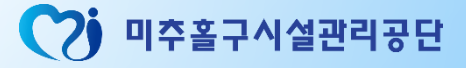

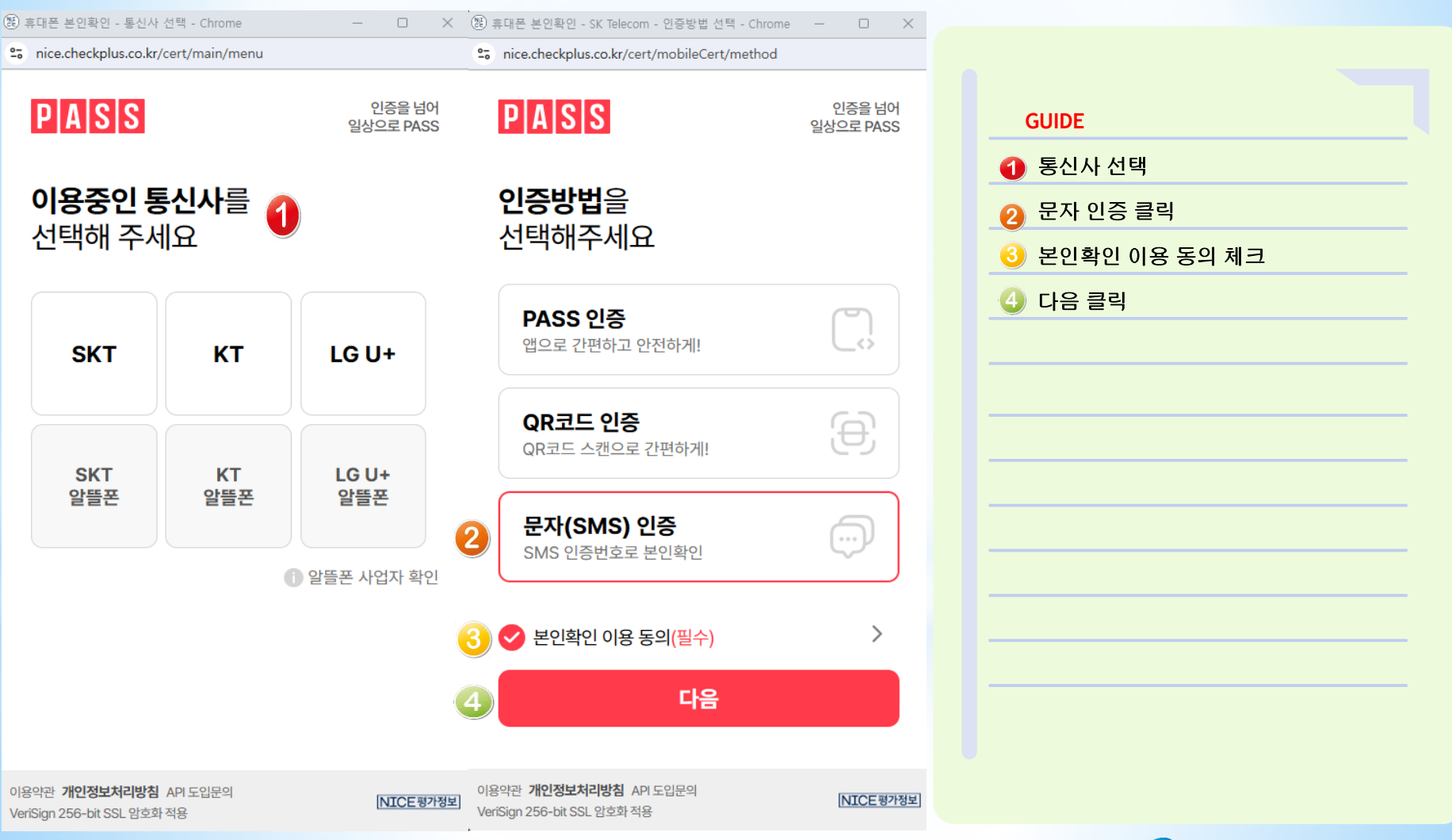

🏹 미추홀구시설관리공단

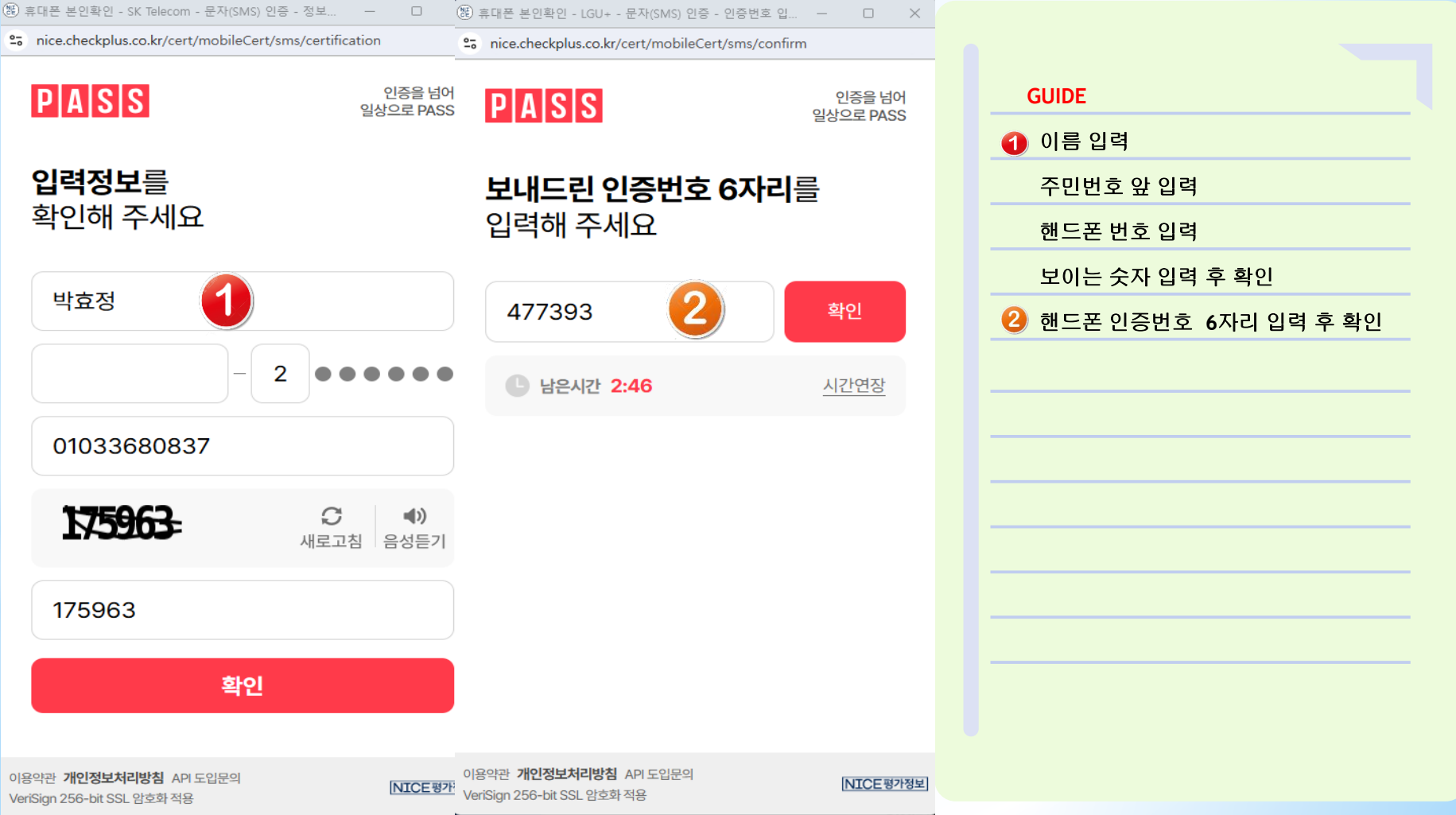

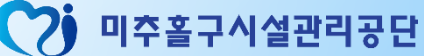

| 💡 숭의4동제1노외주차장 麛                    | 240,000원 | 3 | 2024-10-17 (목)<br>2024-10-27 (일) | 2024-12-01 (일)<br>2025-05-31 (토) | 2024-10-30 (수) | 13명 | 17명     | 마감   |
|------------------------------------|----------|---|----------------------------------|----------------------------------|----------------|-----|---------|------|
| ♀ 숭의4동제4노외주차장                      | 240,000원 | 3 |                                  | 2024-08-23 (금)<br>2025-02-22 (토) |                | 5명  | 신청기간 없음 | 마감   |
| ♀ 숭의4동제5노외주차장                      | 120,000원 | 3 | 2024-12-12 (목)<br>2024-12-22 (일) | 2025-01-16 (목)<br>2025-04-15 (화) | 2024-12-23 (윌) | 21명 | 1       | 신청하기 |
| ♀ 숭의4동제7노외주차장                      | 120,000원 | 3 | 2024-09-27 (금)<br>2024-10-08 (화) | 2024-11-01 (금)<br>2025-01-31 (금) | 2024-10-09 (수) | 12명 | 6명      | 마감   |
| ♥ 용남시장 공영주차장(구 용현),4동<br>제10노외주차장) | 180,000원 | 2 | 2024-11-27 (수)<br>2024-12-08 (일) | 2025-01-01 (수)<br>2025-03-31 (윌) | 2024-12-09 (윌) | 8명  | 17명     | 마감   |
| ♀ 용현1,4동제2노외주차장                    | 120,000원 | 3 | 2024-11-27 (수)<br>2024-12-08 (일) | 2025-01-01 (수)<br>2025-03-31 (원) | 2024-12-09 (윌) | 17명 | 20명     | 마감   |
| ♀ 용현1,4동제4노외주차장                    | 120,000원 | 3 | 2024-11-27 (수)<br>2024-12-08 (일) | 2025-01-01 (수)<br>2025-03-31 (윌) | 2024-12-09 (윌) | 15명 | 21명     | 마감   |
| ♀ 용현1,4동제7노외주치장                    | 120,000원 | 3 | 2024-12-06 (금)<br>2024-12-17 (화) | 2025-01-10 (금)<br>2025-04-09 (수) | 2024-12-18 (수) | 23명 | 진행중     | 신청하기 |
| ♥ 용현1,4동제9노외주치장 👸                  | 240,000원 | 3 | 2024-09-29 (일)<br>2024-10-09 (수) | 2024-11-13 (수)<br>2025-05-12 (윌) | 2024-10-10 (목) | 10명 | 10명     | 마감   |
| ♀ 용현시장 제1공영주차장(구<br>용현3동제1노외주차장)   | 120,000원 | 3 | 2024-11-27 (수)<br>2024-12-08 (일) | 2025-01-01 (수)<br>2025-03-31 (윌) | 2024-12-09 (윌) | 15명 | 15명     | 마감   |

| GUIDE                                |
|--------------------------------------|
| <ol> <li>정기권 신청에서 신청하기 클릭</li> </ol> |
|                                      |
|                                      |
|                                      |
|                                      |
|                                      |
|                                      |
|                                      |
|                                      |
|                                      |

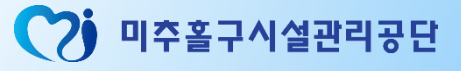

| 마이페이지                                            | 정기권 신청 전(                                                                                                    | 여정기권 마이페이지 |                               |
|--------------------------------------------------|----------------------------------------------------------------------------------------------------|------------|-------------------------------|
|                                                  |                                                                                                    |            | GUIDE                         |
|                                                  |                                                                                                    |            | <ol> <li>휴대전화번호 입력</li> </ol> |
| - 정기권 결제는 카드결제민<br>- <mark>당첨 후 입금기한은 48시</mark> | 가능하며 카드칼에는 당일취소만 가능합니다.<br>같이며, 미 걸찌시에는 자동 취소처리 됩니다.                                                                    |            | 차종 입력                         |
| - 무인 (번호인식) 주차장은<br>* 단 리모컨으로 사용하는               | 3개월 단위로 추첨 후 이용합니다.<br>주차장은 주파수 변경으로 인하여 6개월 단위로 추첨 후 이용합니다.                                                            |            | 차량번호(00가0000) 입력              |
|                                                  |                                                                                                    |            | 2 감면사항 안내 체크                  |
|                                                  |                                                                                                    |            | ۏ 무작위 추첨 안내 체크                |
| ○ 숭의4동제5노외주치                                     | 장 신청                                                                                                    |            |                               |
| 작성자 •                                            | 박효정                                                                                                    |            |                               |
| <sup>휴대 전화•</sup>                                | 반드시 휴대전화 변호 기재                                                                                                    |            |                               |
| 치종•                                              | (에시: 소나타)                                                                                                    |            |                               |
| 차량 번호 *                                          | (08.41: 000710000)                                                                                                    |            |                               |
|                                                  | ※ 차량번호는 전체 번호(예. 00가0000)를 반드시 입력 부탁드립니다.                                                                               |            |                               |
| 감면사항 안내                                          | 감면사항 선택은 <mark>접수하기 후 자동이동 되는 마이페이지 상세보기 페이지</mark> 에서 선택 가능합니다.                                                        |            |                               |
| 2                                                | 위의 감면사항 안내를 숙지하였습니다.                                                                                                    |            |                               |
| 무작위 추첨 안내                                        | 월정기차량 추첨은 <mark>무작위 추첨 (11업)</mark> 으로 진행하며, <mark>접수 및 추첨결과는 문자로 안내</mark> 해 드립니다. 관련 내용에 동의하시:<br>무작위 추첨 안내를 숙지하였습니다. | 있습니까?      |                               |
|                                                  |                                                                                                    |            |                               |

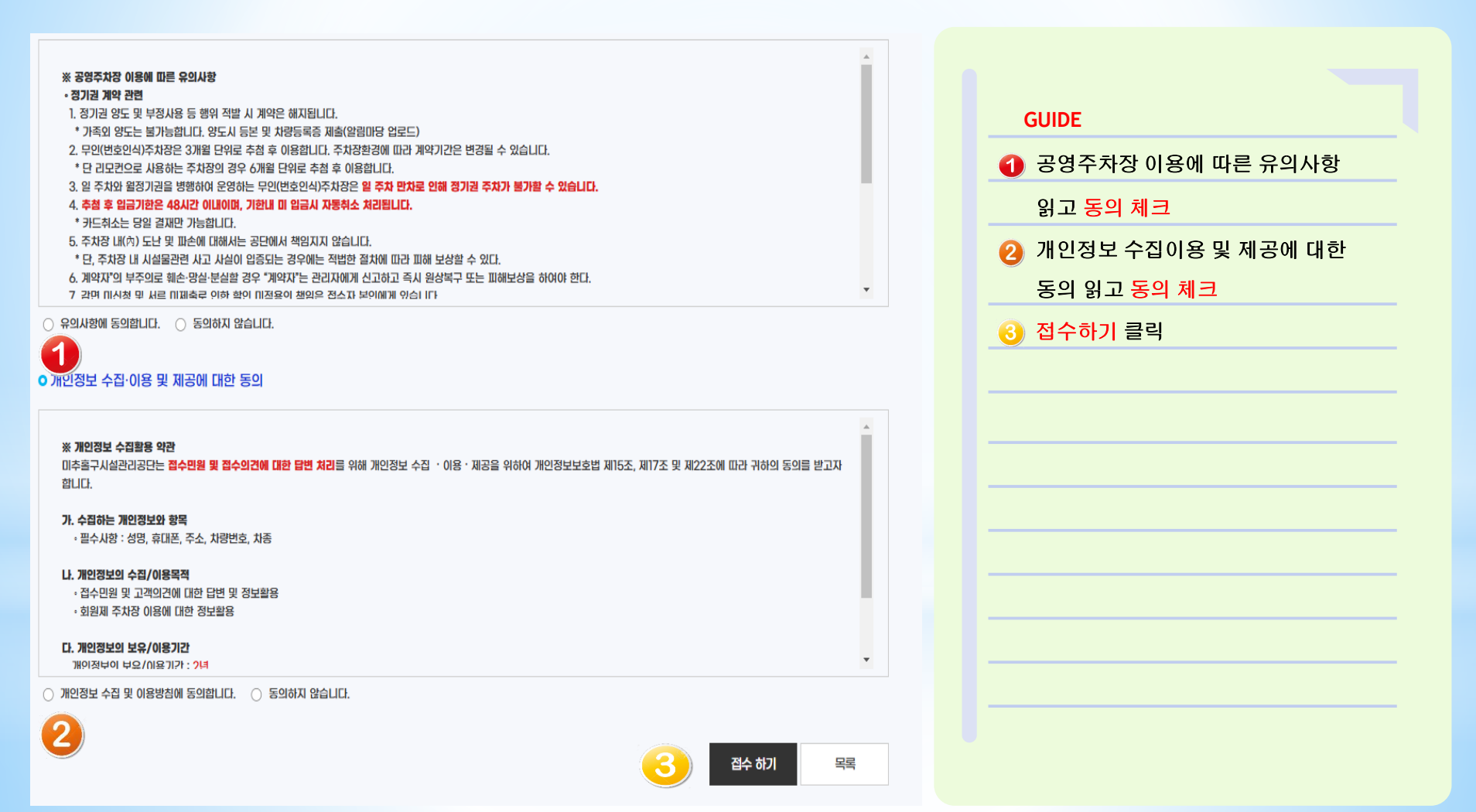

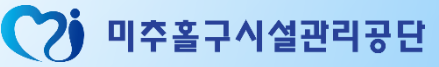

#### ○ 숭의1.3동제4노외주차장 신청 내역 박정현 작성자 • 휴대 전화 • 010-6664-7585 차종 • QM6 차량 번호 • 265무7820 신청일 2024-08-13(화) 2024년 주차장 이용기간 접수상태 당첨 감면사항 없음 ~ 감면사항 선택 ※ 별도의 증빙자료 첨부가 필요한 경우 해당되는 감면사항에 맞는 자료를 업로드 해주시기 바랍니다. ※ 조회 결과 선택하신 감면사항에 해당되지않아 서류 증빙을 통한 감면을 원하시는 경우 하단의 증빙자료 입력란을 통해 업로드 해주시고 담당자 연락처(032-225-0211)로 연락 바랍니다. 당첨시 관리자 검토후 결제금액을 변경해드립니다. 업로드된 증빙파일이 없습니다. 파일 선택 선택된 파일 없음 증빙자료 저장하기 ※ 해당되는 감면사항이 목록에 없거나 시스템 조회시 불가로 뜨는경우 해당 감면사항에 대한 증빙자료를 업로드 해주십시오. ※ 첨부파일 등록 시, 주민번호 뒷자리는 마스킹 처리해 주시기 바랍니다. 60,000원 카드 결제 결제금액 ※ 48시간 이내 미결제시 취소처리 됩니다 ※ 카드 취소는 당일 결제만 가능 합니다.

| ( | GUIDE                            |
|---|----------------------------------|
|   | [신청내역 확인]                        |
| 1 | 작성자부터 접수상태까지 <mark>확인</mark>     |
| 2 | 감면사항 있으면 체크하기                    |
| 3 | 감면사항에 해당하는 <mark>증빙자료 업로드</mark> |
|   | 저장하기 클릭                          |
| 4 | 핸드폰 문자 메시지 최종 확인                 |
|   |                                  |
|   | 감사합니다!                           |
|   |                                  |
|   |                                  |
|   |                                  |
|   |                                  |
|   |                                  |

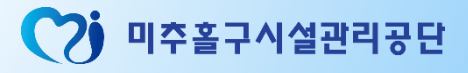